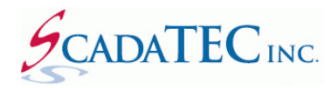

# Citect Alarm Browser for ScadaPhone

## **Overview**

To facilitate project configuration, ScadaPhone implements a **Citect Alarm Browser, CTAPILink**. This browser can reduce ScadaPhone project configuration from hours down to minutes when ScadaPhone is to be used in conjunction with **Citect SCADA**. The Citect Alarm Browser uses **Citect's CTAPI interface** (**CiTect Application Program Interface**) to obtain a list of all alarms configured in the Citect project and then facilitate the selection and configuration of alarms to be serviced by ScadaPhone.

In most cases, ScadaPhone communicates with SCADA servers via **OPC/OLE**; however, **Citect** has another, more customized, interface for client applications. Citect's custom interface is called **CTAPI** (**CiTect Application Program Interface**).

In order to interface with **CTAPI**, client applications must load the **CTAPI Dynamic Link Library** (**CTAPI.DLL**), establish a connection, and then request data via calls to functions defined within **CTAPI.DLL**.

The **DLL** interface is convenient, but it doesn't mesh well with ScadaPhone's **ScadaLink interface** which is built primarily on **OLE Automation**. To bridge this communications gap without adding undesired complexity to ScadaPhone's ScadaLink interface, the **CTAPILink** auxiliary application was created; CTAPILink loads the CTAPI.DLL to interact with Citect SCADA Runtime and simultaneously provides an OLE server interface for ScadaPhone's ScadaLink interface:

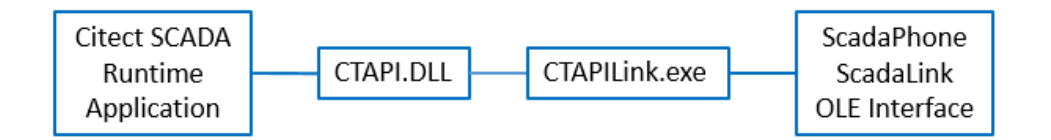

The **CTAPILink.exe** is an auxiliary application which should be installed separately from ScadaPhone.

**CTAPILink** usually does not need to be launched by the user or by any script; it is launched automatically whenever ScadaPhone needs to use it. The only exception is during initial system configuration, **CTAPILink** may need to be configured in order to locate the **CTAPI.DLL** file in **Citect's directory** 

**structure**. To make sure that CTAPILink is properly configured to locate CTAPI.DLL, launch CTAPILink from the **Windows File Explorer**.

|                               |      |                            |                    |              | - • •    |  |   |   |  |  |  |   |  |  |  |                                 |                   |                        |      |
|-------------------------------|------|----------------------------|--------------------|--------------|----------|--|---|---|--|--|--|---|--|--|--|---------------------------------|-------------------|------------------------|------|
| Computer 🕨 🚺                  | (C:) | ScadaTEC  CTAPILink  3.1.6 | ▶ <b>-</b> •       | Search 3.1.6 | م        |  |   |   |  |  |  |   |  |  |  |                                 |                   |                        |      |
| Organize 👻 Include in library | •    | Share with 🔻 New folder    |                    | :== -        |          |  |   |   |  |  |  |   |  |  |  |                                 |                   |                        |      |
| 鷆 ScadaTEC                    | *    | Name                       | Date modified      | Туре         | Size     |  |   |   |  |  |  |   |  |  |  |                                 |                   |                        |      |
| AsciiTagServer                |      | 🐌 ActivityLogs             | 1/25/2016 1:19 PM  | File folder  |          |  |   |   |  |  |  |   |  |  |  |                                 |                   |                        |      |
| CLogViewer                    |      | 3.1.6.2512.Version         | 8/12/2014 5:45 PM  | VERSION File | 1 KB     |  |   |   |  |  |  |   |  |  |  |                                 |                   |                        |      |
|                               | _    | 📚 CTAPILink.exe            | 8/12/2014 5:40 PM  | Application  | 3,320 KB |  |   |   |  |  |  |   |  |  |  |                                 |                   |                        |      |
| J.1.2                         |      | 🛸 CTAPILink.ico            | 9/19/2012 12:09 PM | Icon         | 565 KB   |  |   |   |  |  |  |   |  |  |  |                                 |                   |                        |      |
|                               |      | _                          |                    | _            | _        |  | _ | _ |  |  |  | _ |  |  |  | 💼 CTAPILink.ini                 | 8/12/2014 5:57 PM | Configuration settings | 1 KB |
| 0.1.4                         |      |                            |                    |              |          |  |   |   |  |  |  |   |  |  |  | 📄 CTAPILink.InstallationLog.txt | 8/12/2014 5:45 PM | Text Document          | 3 KB |
| ModbusSimulator               |      | 🐝 UninstallCTAPILink.exe   | 8/12/2014 5:41 PM  | Application  | 2,488 KB |  |   |   |  |  |  |   |  |  |  |                                 |                   |                        |      |
| Modbus Tag Server             | + -  | (                          | III                |              | 4        |  |   |   |  |  |  |   |  |  |  |                                 |                   |                        |      |
| 7 items                       |      |                            |                    |              |          |  |   |   |  |  |  |   |  |  |  |                                 |                   |                        |      |

# **Configure ScadaLink Interface:**

To access the **Citect Alarm Browser**, you must first configure ScadaPhone's **ScadaLink interface** to communicate with **Citect** via **CTAPILink**. To do this, launch ScadaPhone, create a new project, and configure the **ScadaLink Setup** as follows:

| 💆 ScadaPhone                                                                                 |                                                                                                    |
|----------------------------------------------------------------------------------------------|----------------------------------------------------------------------------------------------------|
| File Mode Options Window Logs Modem(s) V                                                     | Veb Server ScadaLink TTP Scheduler Session Help                                                                                                    |
| C:\Users\optiplex760\Documents\ScadaTEC\ScadaPhone                                           | \Projects\Ci Setup                                                                                                    |
| Logs Alarms (0) Discretes (61) Analogs (2) Strings                                           | s (0) Conta Status (15)                                                                                                    |
| Eloat <u>N</u> ew <u>B</u> rowse Edit <u>P</u> lay De <u>l</u> ete<br>Alarm Group Alarm Name | ScadaLink Setup       Image: Constraint of the setup         Interface Type       ns         DDE       OPC       OLE         ScadaTec/Citect, CTAPILink       Image: Constraint of the setup         Selected Server       ScadaTec/Citect, CTAPILink         Server on remote machine       Image: Constraint of the setup         Remote Machine Name       ScadaTEC, OPCHub (OLE)         ScadaTEC, Asciit agServer       ScadaTEC, Asciit agServer         OK       Cancel |
|                                                                                              | To have additional OLE servers added,<br>contact ScadaTEC at 775-348-7471.<br>OLE interfaces must be added by our<br>programming staff.                                                                                                    |
| 12:49:35 Development Mode                                                                    | OK Cancel                                                                                                    |

Selecting CTAPILink from the Main Menu

Next, select the Alarms tab on ScadaPhone's Main Window and click the Browse menu item to open the Alarm Browse Source Selector window:

| ScadaPhone                                                                                             |   |
|----------------------------------------------------------------------------------------------------|---|
| File Mode Options Window Logs Modem(s) WebServer ScadaLink TTP Scheduler Session Help                  |   |
| C:\Users\optiplex760\Documents\ScadaTEC\ScadaPhone\Projects\Citect                                     |   |
| Logs Alarms (0) Discretes (61) Analogs (2) Strings (0) Contacts (0) Users (1) Menus (2) Wav Files (15) |   |
| Eloat New Browse Edit Play Delete                                                                      |   |
| Alarm Group Alarm Name                                                                                 |   |
| Alarm Browse Source Selector                                                                           | ] |
| ScadaLink Setup TTP Client Setup                                                                       |   |
| Select the server connection you wish to browse                                                        |   |
| Local ScadaPhone Tag Database                                                                          |   |
| ScadaLink connection: Citect SCADA                                                                     |   |
|                                                                                                    |   |
|                                                                                                    |   |
|                                                                                                    |   |
|                                                                                                    |   |
|                                                                                                    |   |
|                                                                                                    |   |
|                                                                                                    |   |
|                                                                                                    |   |
| 12:37:15 Development Mode                                                                              | н |

Alarm Browser Source Selector

Choose the ScadaLink connection: Citect SCADA option from the Alarm Browse Source Selector.

| f Citect SCADA Runtime is not active, you will see the following window:                                                                                                    |
|----------------------------------------------------------------------------------------------------|
| CTAPILink.Open Unsuccessful                                                                                                    |
| ScadaPhone was able to open CTAPILink, but CTAPILink was unable to open a link to Citect SCADA. This<br>usually happens because Citect SCADA Runtime needs to be launched before attempting connection. |
| Current CTAPILink Config<br>DLL Path<br>C:\Program Files (x86)\Citect\CitectSCADA 7.20\Bin\CtApi.dll<br>Host Computer<br>Local Machine<br>User Name / Password<br><blank></blank>                       |
| If Citect Runtime is active, the Current CTAPILink Config may not be correct; to make changes to the<br>CTAPILink Config, click on the ShowCTAPILink button below to make changes.                      |
| If the connection failed simply because Citect Runtime is not active, launch Citect Runtime and then click the Retry button below.                                                                      |
| Show CTAPILink Retry Cancel                                                                                                    |
| CTAPILink Unsuccessful Message if Citect is not in Runtime                                                                                                    |

If **Citect SCADA Runtime** is *not active* when **CTAPILink** is launched, the status bar at the bottom of **CTAPILink's** main window will cycle through a repetitive countdown to the next connection attempt:

| S CTAPI Link (version 4.1.2.506)                                                               |  |  |  |  |  |  |
|------------------------------------------------------------------------------------------------|--|--|--|--|--|--|
| Configure Machine List Search For CTAPIDIL Read Mode Disable Connection Attempts (5 mins) Logs |  |  |  |  |  |  |
| DLL @ C\Program Files (u98)\Citect\Citect\SCADA 7 20\Bin\Citect                                |  |  |  |  |  |  |
|                                                                                                |  |  |  |  |  |  |
| Data Points Activity Log Performance Log Run Log Error Log                                     |  |  |  |  |  |  |
| <u>F</u> loat <u>L</u> og <u>O</u> therLogs                                                    |  |  |  |  |  |  |
| 2016/01/25 13:34:54.562 [ 0.003] Entering OpenCTAPI                                            |  |  |  |  |  |  |
| 2016/01/25 13:34:54.564 [ 0.002] Current DLL location = 'C:\Program Files (x86)\Citect\Citect  |  |  |  |  |  |  |
| 2016/01/25 13:34:54.566 [ 0.002] Calling LoadLibrary(CTAPI.DLL)                                |  |  |  |  |  |  |
| 2016/01/25 13:34:54.575 [ 0.009] LoadLibrary Succeeded                                         |  |  |  |  |  |  |
| 2016/01/25 13:34:54.577 [ 0.002] CTAPI.DLL linkage complete                                    |  |  |  |  |  |  |
| 2016/01/25 13:34:54.580 [ 0.003] Calling ctOpen('','','',0)                                    |  |  |  |  |  |  |
| 2016/01/25 13:34:57.696 [ 3.116] ctOpen FAILED: Error #2 : The system cannot find the file sr  |  |  |  |  |  |  |
| 2016/01/25 13:35:07.735 [10.039] Attempting connection to CTAPI                                |  |  |  |  |  |  |
| 2016/01/25 13:35:07.744 [ 0.009] Entering OpenCTAPI                                            |  |  |  |  |  |  |
| 2016/01/25 13:35:07.751 [ 0.007] Current DLL location = 'C:\Program Files (x86)\Citect\Citect  |  |  |  |  |  |  |
| 2016/01/25 13:35:07.759 [ 0.008] Calling LoadLibrary(CTAPI.DLL)                                |  |  |  |  |  |  |
| 2016/01/25 13:35:07.765 [ 0.006] LoadLibrary Succeeded                                         |  |  |  |  |  |  |
| 2016/01/25 13:35:07.772 [ 0.007] CTAPI.DLL linkage complete                                    |  |  |  |  |  |  |
| 2016/01/25 13:35:07.778 [ 0.006] Calling ctOpen('','','',0)                                    |  |  |  |  |  |  |
| 2016/01/25 13:35:10.803 [ 3.025] ctOpen FAILED: Error #2 : The system cannot find the file sr  |  |  |  |  |  |  |
| ▼                                                                                              |  |  |  |  |  |  |
| 13:35:12 Not Connected (Retry in 8 seconds)                                                    |  |  |  |  |  |  |

#### CTAPILink Not Connected

To configure the path to **CTAPI.DLL**, click on the **Search for CTAPI.DLL** menu item to open the following window:

| 🛸 CTAPI.DLL Locations                                                                                                    |                                                                                                    |                                                                                                |  |  |  |
|----------------------------------------------------------------------------------------------------|----------------------------------------------------------------------------------------------------|------------------------------------------------------------------------------------------------|--|--|--|
| CTAPILink needs to know the location of CitectSCADA's CTAPI.DLL file in order to connect with the SCADA system<br>database. If there are multiple versions of CitectSCADA installed on this computer, it is important to make sure that<br>CTAPILink is referencing the CTAPI.DLL that matches the version of CitectSCADA which will be in use. |                                                                                                    |                                                                                                |  |  |  |
| Listed below are all of the copies of CTAP<br>has been installed to a non-standard locat<br>of the hard drive(s) in order to locate all o                                                                                                    | PI.DLL that CTAPILink is aware of. If t<br>tion), click the "Search Drive(s)" butto<br>copies of CTAPI.DLL. | iis list seems incomplete (e.g. if CitectSCADA<br>n and CTAPILink will perform a complete scan |  |  |  |
| To direct CTAPILink to use a particular co                                                                                                    | ppy of CTAPI.DLL, simply put a check i                                                                      | nark next to the appropriate list item below.                                                  |  |  |  |
| DLL Version File Size File D                                                                                                    | Date File Path                                                                                              |                                                                                                |  |  |  |
| <ul> <li>✓ 7.20.0.598 114296 2010/</li> <li>■ 7.20.0.598 114296 2010/</li> </ul>                                                                                                    | /09/30 09:05:28 C:\Program Files (<br>/09/30 09:05:28 C:\Program Files (                                    | (86)\Citect\CitectSCADA 7.20\Bin\CtApi.dll<br>(86)\Common Files\Citect\CtApi.dll               |  |  |  |
| Se                                                                                                    | earch Drive(s) OK C                                                                                         | ancel                                                                                          |  |  |  |

Search for Citect SCADA's CTAPI.DLL & Select a CTAPI.DLL that matches Citect SCADA Version

After the proper **CTAPI.DLL path** has been configured, launch **Citect SCADA Runtime**. The next screen assumes that the **Example** project that comes with **Citect SCADA** is running

| 🔋 Example - Citect Explorer |                                                 | - • • |
|-----------------------------|-------------------------------------------------|-------|
| File View Tools Help        |                                                 |       |
| Example                     | 1 <u>4</u> •••••••••••••••••••••••••••••••••••• | 2     |
| Project List                | Contents of Example                             |       |
| 🗐 My Projects               | 🛅 Graphics                                      |       |
| 🖶 🕞 Example                 | 📑 Tags                                          |       |
| 🗄 📑 GrandForksSCADA         | Alarms                                          |       |
| 🗄 📑 TestPr                  | 🧟 System                                        |       |
|                             | Communications                                  |       |
|                             | Cicode Files                                    |       |
|                             | CITECTVBA Files                                 |       |
|                             |                                                 |       |
|                             |                                                 |       |
|                             |                                                 |       |
|                             |                                                 |       |
| Ready                       | 2                                               |       |

Launch Citect SCADA Runtime

After **Citect Runtime** has launched, check the status bar at the bottom of **CTAPILink**'s main window; it should read "**Connected To Local Machine**":

| Configure Machine List Search For CTAPLDLL Read Mode Disconnect Logs DLL @ C:\Program Files (x86)\Citect\CitectSCADA 7.20\Bin\CApidl Data Points Activity Log Performance Log Run Log Error Log  Float Log Other Logs  2016/01/25 14:11:00.388 [ 0.009] PROCRAM START 2016/01/25 14:11:00.388 [ 0.009] PROCRAM START 2016/01/25 14:11:00.370 [ 0.007] Project Path: C:\ScadaTEC\CTAPLLink\4.1.2\CTAPLLink.exe 2016/01/25 14:11:00.929 [ 0.004] Entering OpenCTAPI 2016/01/25 14:11:00.929 [ 0.004] Entering OpenCTAPI 2016/01/25 14:11:00.968 [ 0.003] Adding DLL location = 'C:\Program Files (x86)\Citect\Citect 2016/01/25 14:11:00.975 [ 0.003] Calling Location to PATH environment variable 2016/01/25 14:11:01.054 [ 0.079] LoadLibrary CIAPLIDLL) 2016/01/25 14:11:01.059 [ 0.002] Calling ctOpen('','','','0) 2016/01/25 14:11:01.118 [ 0.059] ctOpen Succeeeded 2016/01/25 14:11:01.152 [ 0.034] Entering GetV7AlarmList (ClusterName='') 2016/01/25 14:11:01.159 [ 0.007] ctFindFirst(055CA318,'Alarm','',0018F340,0) returned 05995 2016/01/25 14:11:01.176 [ 0.017] AlarmCount = 29                                                                                                    | 📚 CTAPI Link (version 4.1.2.506) 👝 💷 💌                                                        |  |  |  |  |  |
|----------------------------------------------------------------------------------------------------|-----------------------------------------------------------------------------------------------|--|--|--|--|--|
| DLL @ C.YProgram Files (x86)/Citect/CitectSCADA 7.20/Bin/CApi.dll<br>Data Points Activity Log Performance Log Run Log Error Log<br>Float Log Other Logs<br>2016/01/25 14:11:00.358 [ 0.009] PROGRAM START<br>2016/01/25 14:11:00.363 [ 0.005] EXE Path: C:\ScadaTEC\CTAPILink\4.1.2\CTAPILink.exe<br>2016/01/25 14:11:00.370 [ 0.007] Project Path: C:\ScadaTEC\CTAPILink\4.1.2<br>2016/01/25 14:11:00.925 [ 0.555] Attempting connection to CTAPI<br>2016/01/25 14:11:00.925 [ 0.004] Entering OpenCTAPI<br>2016/01/25 14:11:00.965 [ 0.003] Current DLL location = 'C:\Program Files (x86)\Citect\Citect<br>2016/01/25 14:11:00.968 [ 0.003] Adding DLL location to PATH environment variable<br>2016/01/25 14:11:00.975 [ 0.007] Calling LoadLibrary (CTAPI.DLL)<br>2016/01/25 14:11:01.057 [ 0.003] CTAPI.DLL linkage complete<br>2016/01/25 14:11:01.057 [ 0.003] CTAPI.DLL linkage complete<br>2016/01/25 14:11:01.118 [ 0.059] ctOpen Succeeded<br>2016/01/25 14:11:01.118 [ 0.059] ctOpen Succeeded<br>2016/01/25 14:11:01.152 [ 0.003] Athering GetV7AlarmList (ClusterName='')<br>2016/01/25 14:11:01.159 [ 0.007] ctFindFirst(055CA318, 'Alarm ', ',0018F340,0) returned 05995<br>2016/01/25 14:11:01.176 [ 0.017] AlarmCount = 29                                                                                                    | Configure Machine List Search For CTAPI.DLL Read Mode Disconnect Logs                         |  |  |  |  |  |
| Data Points       Activity Log       Performance Log       Run Log       Error Log         Eloat       Log       Qther Logs         2016/01/25       14:11:00.358 [ 0.009]       PROGRAM START         2016/01/25       14:11:00.363 [ 0.005]       EXE       Path: C:\ScadaTEC\CTAPILink\4.1.2\CTAPILink.exe         2016/01/25       14:11:00.370 [ 0.007]       Project Path: C:\ScadaTEC\CTAPILink\4.1.2       CTAPILink\4.1.2         2016/01/25       14:11:00.925 [ 0.555]       Attempting connection to CTAPI       Cole/01/25         2016/01/25       14:11:00.925 [ 0.004]       Butering OpenCTAPI       Environment Variable         2016/01/25       14:11:00.968 [ 0.003]       Adding DLL location to 'C:\Program Files (x86)\Citect\Citect         2016/01/25       14:11:00.968 [ 0.007]       Calling Location to PATH environment variable         2016/01/25       14:11:00.975 [ 0.007]       Calling Location to PATH environment variable         2016/01/25       14:11:01.057 [ 0.003]       CTAPI.DLL       Inkage complete         2016/01/25       14:11:01.057 [ 0.003]       CTAPI.DLL       Inkage complete         2016/01/25       14:11:01.152 [ 0.034]       Butering GetV7AlarmList (ClusterName='')         2016/01/25       14:11:01.159 [ 0.007]       ctFindFirst(055CA318, 'Alarm','',0018F340,0) returned 05995         2016/01/25< | DLL @ C:\Program Files (x86)\Citect\CitectSCADA 7.20\Bin\CtApi.dll                            |  |  |  |  |  |
| Eloat Log OtherLogs<br>Eloat Log OtherLogs<br>2016/01/25 14:11:00.358 [ 0.009] PROGRAM START<br>2016/01/25 14:11:00.363 [ 0.005] EXE Path: C:\ScadaTEC\CTAPILink\4.1.2\CTAPILink.exe<br>2016/01/25 14:11:00.370 [ 0.007] Project Path: C:\ScadaTEC\CTAPILink\4.1.2<br>2016/01/25 14:11:00.925 [ 0.555] Attempting connection to CTAPI<br>2016/01/25 14:11:00.925 [ 0.036] Current DLL location = 'C:\Program Files (x86)\Citect\Citect<br>2016/01/25 14:11:00.968 [ 0.003] Adding DLL location to PATH environment variable<br>2016/01/25 14:11:00.975 [ 0.007] Calling LoadLibrary(CTAPI.DLL)<br>2016/01/25 14:11:01.057 [ 0.003] CTAPI.DLL linkage complete<br>2016/01/25 14:11:01.057 [ 0.003] CTAPI.DLL linkage complete<br>2016/01/25 14:11:01.159 [ 0.002] Calling ctOpen('','','',0)<br>2016/01/25 14:11:01.152 [ 0.034] Entering GetV7AlarmList (ClusterName='')<br>2016/01/25 14:11:01.159 [ 0.007] ctFindFirst(055CA318,'Alarm','',0018F340,0) returned 05995<br>2016/01/25 14:11:01.176 [ 0.017] AlarmCount = 29                                                                                                    | Data Points Activity Log Performance Log Pun Log Error Log                                    |  |  |  |  |  |
| <pre>Eloat Log OtherLogs 2016/01/25 14:11:00.358 ( 0.009) PROCRAM START 2016/01/25 14:11:00.363 ( 0.005) EXE Path: C:\ScadaTEC\CTAPILink\4.1.2\CTAPILink.exe 2016/01/25 14:11:00.970 ( 0.007) Project Path: C:\ScadaTEC\CTAPILink\4.1.2 2016/01/25 14:11:00.925 ( 0.555) Attempting connection to CTAPI 2016/01/25 14:11:00.929 ( 0.004) Entering OpenCTAPI 2016/01/25 14:11:00.968 ( 0.003) Adding DLL location = 'C:\Program Files (x86)\Citect\Citect 2016/01/25 14:11:00.975 ( 0.007) Calling LoadLibrary(CTAPI.DLL) 2016/01/25 14:11:01.054 ( 0.079) LoadLibrary Succeeded 2016/01/25 14:11:01.057 ( 0.003) CTAPI.DLL linkage complete 2016/01/25 14:11:01.059 ( 0.002) Calling ctOpen('','','',0) 2016/01/25 14:11:01.118 ( 0.059) ctOpen Succeeeded 2016/01/25 14:11:01.152 ( 0.034) Entering GetV7AlarmList (ClusterName='') 2016/01/25 14:11:01.176 ( 0.017) AlarmCount = 29 </pre>                                                                                                    |                                                                                               |  |  |  |  |  |
| <pre>2016/01/25 14:11:00.358 [ 0.009] PROCRAM START<br/>2016/01/25 14:11:00.363 [ 0.005] EXE Path: C:\ScadaTEC\CTAPILink\4.1.2\CTAPILink.exe<br/>2016/01/25 14:11:00.370 [ 0.007] Project Path: C:\ScadaTEC\CTAPILink\4.1.2<br/>2016/01/25 14:11:00.925 [ 0.555] Attempting connection to CTAPI<br/>2016/01/25 14:11:00.929 [ 0.004] Entering OpenCTAPI<br/>2016/01/25 14:11:00.968 [ 0.003] Adding DLL location = 'C:\Program Files (x86)\Citect\Citect<br/>2016/01/25 14:11:00.968 [ 0.003] Adding DLL location to PATH environment variable<br/>2016/01/25 14:11:00.975 [ 0.007] Calling LoadLibrary(CTAPI.DLL)<br/>2016/01/25 14:11:01.054 [ 0.079] LoadLibrary Succeeded<br/>2016/01/25 14:11:01.057 [ 0.003] CTAPI.DLL linkage complete<br/>2016/01/25 14:11:01.059 [ 0.002] Calling ctOpen('','','',0)<br/>2016/01/25 14:11:01.118 [ 0.059] ctOpen Succeeded<br/>2016/01/25 14:11:01.152 [ 0.034] Entering GetV7AlarmList (ClusterName='')<br/>2016/01/25 14:11:01.159 [ 0.007] ctFindFirst(055CA318,'Alarm','',0018F340,0) returned 05995<br/>2016/01/25 14:11:01.176 [ 0.017] AlarmCount = 29</pre>                                                                                                    | <u>F</u> loat Log <u>O</u> therLogs                                                           |  |  |  |  |  |
| <pre>2016/01/25 14:11:00.363 [ 0.005] EXE Path: C:\ScadaTEC\CTAPILink\4.1.2\CTAPILink.exe<br/>2016/01/25 14:11:00.370 [ 0.007] Project Path: C:\ScadaTEC\CTAPILink\4.1.2<br/>2016/01/25 14:11:00.925 [ 0.555] Attempting connection to CTAPI<br/>2016/01/25 14:11:00.929 [ 0.004] Entering OpenCTAPI<br/>2016/01/25 14:11:00.965 [ 0.036] Current DLL location = 'C:\Program Files (x86)\Citect\Citect<br/>2016/01/25 14:11:00.968 [ 0.003] Adding DLL location to PATH environment variable<br/>2016/01/25 14:11:00.975 [ 0.007] Calling LoadLibrary(CTAPI.DLL)<br/>2016/01/25 14:11:01.054 [ 0.079] LoadLibrary Succeeded<br/>2016/01/25 14:11:01.057 [ 0.003] CTAPI.DLL linkage complete<br/>2016/01/25 14:11:01.059 [ 0.002] Calling ctOpen('','','',0)<br/>2016/01/25 14:11:01.118 [ 0.059] ctOpen Succeeeded<br/>2016/01/25 14:11:01.152 [ 0.034] Entering GetV7AlarmList (ClusterName='')<br/>2016/01/25 14:11:01.159 [ 0.007] ctFindFirst(055CA318,'Alarm','',0018F340,0) returned 05995<br/>2016/01/25 14:11:01.176 [ 0.017] AlarmCount = 29</pre>                                                                                                    | 2016/01/25 14:11:00.358 [ 0.009] PROGRAM START                                                |  |  |  |  |  |
| <pre>2016/01/25 14:11:00.370 [ 0.007] Project Path: C:\ScadaTEC\CTAPILink\4.1.2<br/>2016/01/25 14:11:00.925 [ 0.555] Attempting connection to CTAPI<br/>2016/01/25 14:11:00.929 [ 0.004] Entering OpenCTAPI<br/>2016/01/25 14:11:00.968 [ 0.003] Adding DLL location = 'C:\Program Files (x86)\Citect\Citect<br/>2016/01/25 14:11:00.975 [ 0.007] Calling LocatLibrary(CTAPI.DLL)<br/>2016/01/25 14:11:01.054 [ 0.079] LocatLibrary Succeeded<br/>2016/01/25 14:11:01.057 [ 0.003] CTAPI.DLL linkage complete<br/>2016/01/25 14:11:01.059 [ 0.002] Calling ctOpen('','','',0)<br/>2016/01/25 14:11:01.118 [ 0.059] ctOpen Succeeeded<br/>2016/01/25 14:11:01.152 [ 0.034] Entering GetV7AlarmList (ClusterName='')<br/>2016/01/25 14:11:01.159 [ 0.007] ctFindFirst(055CA318,'Alarm','',0018F340,0) returned 05995<br/>2016/01/25 14:11:01.176 [ 0.017] AlarmCount = 29</pre>                                                                                                    | 2016/01/25 14:11:00.363 [ 0.005] EXE Path: C:\ScadaTEC\CTAPILink\4.1.2\CTAPILink.exe          |  |  |  |  |  |
| <pre>2016/01/25 14:11:00.925 [ 0.555] Attempting connection to CTAPI<br/>2016/01/25 14:11:00.929 [ 0.004] Entering OpenCTAPI<br/>2016/01/25 14:11:00.965 [ 0.036] Current DLL location = 'C:\Program Files (x86)\Citect\Citect<br/>2016/01/25 14:11:00.968 [ 0.003] Adding DLL location to PATH environment variable<br/>2016/01/25 14:11:00.975 [ 0.007] Calling LoadLibrary(CTAPI.DLL)<br/>2016/01/25 14:11:01.054 [ 0.079] LoadLibrary Succeeded<br/>2016/01/25 14:11:01.057 [ 0.003] CTAPI.DLL linkage complete<br/>2016/01/25 14:11:01.059 [ 0.002] Calling ctOpen('','','',0)<br/>2016/01/25 14:11:01.118 [ 0.059] ctOpen Succeeeded<br/>2016/01/25 14:11:01.152 [ 0.034] Entering GetV7AlarmList (ClusterName='')<br/>2016/01/25 14:11:01.159 [ 0.007] ctFindFirst(055CA318,'Alarm','',0018F340,0) returned 05995<br/>2016/01/25 14:11:01.176 [ 0.017] AlarmCount = 29</pre>                                                                                                    | 2016/01/25 14:11:00.370 [ 0.007] Project Path: C:\ScadaTEC\CTAPILink\4.1.2                    |  |  |  |  |  |
| <pre>2016/01/25 14:11:00.929 [ 0.004] Entering OpenCTAPI<br/>2016/01/25 14:11:00.965 [ 0.036] Current DLL location = 'C:\Program Files (x86)\Citect\Citect<br/>2016/01/25 14:11:00.968 [ 0.003] Adding DLL location to PATH environment variable<br/>2016/01/25 14:11:00.975 [ 0.007] Calling LoadLibrary(CTAPI.DLL)<br/>2016/01/25 14:11:01.054 [ 0.079] LoadLibrary Succeeded<br/>2016/01/25 14:11:01.057 [ 0.003] CTAPI.DLL linkage complete<br/>2016/01/25 14:11:01.059 [ 0.002] Calling ctOpen('','','',0)<br/>2016/01/25 14:11:01.118 [ 0.059] ctOpen Succeeeded<br/>2016/01/25 14:11:01.152 [ 0.034] Entering GetV7AlarmList (ClusterName='')<br/>2016/01/25 14:11:01.159 [ 0.007] ctFindFirst(055CA318,'Alarm','',0018F340,0) returned 05995<br/>2016/01/25 14:11:01.176 [ 0.017] AlarmCount = 29</pre>                                                                                                    | 2016/01/25 14:11:00.925 [ 0.555] Attempting connection to CTAPI                               |  |  |  |  |  |
| <pre>2016/01/25 14:11:00.965 [ 0.036] Current DLL location = 'C:\Program Files (x86)\Citect\Citect 2016/01/25 14:11:00.968 [ 0.003] Adding DLL location to PATH environment variable 2016/01/25 14:11:00.975 [ 0.007] Calling LoadLibrary(CTAPI.DLL) 2016/01/25 14:11:01.057 [ 0.003] CTAPI.DLL linkage complete 2016/01/25 14:11:01.059 [ 0.002] Calling ctOpen('','','',0) 2016/01/25 14:11:01.118 [ 0.059] ctOpen Succeeeded 2016/01/25 14:11:01.152 [ 0.034] Entering GetV7AlarmList (ClusterName='') 2016/01/25 14:11:01.159 [ 0.007] ctFindFirst(055CA318,'Alarm','',0018F340,0) returned 05995 2016/01/25 14:11:01.176 [ 0.017] AlarmCount = 29 </pre>                                                                                                    | 2016/01/25 14:11:00.929 [ 0.004] Entering OpenCTAPI                                           |  |  |  |  |  |
| <pre>2016/01/25 14:11:00.968 [ 0.003] Adding DLL location to PATH environment variable<br/>2016/01/25 14:11:00.975 [ 0.007] Calling LoadLibrary(CTAPI.DLL)<br/>2016/01/25 14:11:01.054 [ 0.079] LoadLibrary Succeeded<br/>2016/01/25 14:11:01.057 [ 0.003] CTAPI.DLL linkage complete<br/>2016/01/25 14:11:01.059 [ 0.002] Calling ctOpen('','','',0)<br/>2016/01/25 14:11:01.118 [ 0.059] ctOpen Succeeeded<br/>2016/01/25 14:11:01.152 [ 0.034] Entering GetV7AlarmList (ClusterName='')<br/>2016/01/25 14:11:01.159 [ 0.007] ctFindFirst(055CA318,'Alarm','',0018F340,0) returned 05995<br/>2016/01/25 14:11:01.176 [ 0.017] AlarmCount = 29</pre>                                                                                                    | 2016/01/25 14:11:00.965 [ 0.036] Current DLL location = 'C:\Program Files (x86)\Citect\Citect |  |  |  |  |  |
| 2016/01/25 14:11:00.975 [ 0.007] Calling LoadLibrary(CTAPI.DLL)<br>2016/01/25 14:11:01.054 [ 0.079] LoadLibrary Succeeded<br>2016/01/25 14:11:01.057 [ 0.003] CTAPI.DLL linkage complete<br>2016/01/25 14:11:01.059 [ 0.002] Calling ctOpen('','','',0)<br>2016/01/25 14:11:01.118 [ 0.059] ctOpen Succeeded<br>2016/01/25 14:11:01.152 [ 0.034] Entering GetV7AlarmList (ClusterName='')<br>2016/01/25 14:11:01.159 [ 0.007] ctFindFirst(055CA318,'Alarm','',0018F340,0) returned 05995<br>2016/01/25 14:11:01.176 [ 0.017] AlarmCount = 29                                                                                                    | 2016/01/25 14:11:00.968 [ 0.003] Adding DLL location to PATH environment variable             |  |  |  |  |  |
| 2016/01/25 14:11:01.054 [ 0.079] LoadLibrary Succeeded<br>2016/01/25 14:11:01.057 [ 0.003] CTAPI.DLL linkage complete<br>2016/01/25 14:11:01.059 [ 0.002] Calling ctOpen ('','','',0)<br>2016/01/25 14:11:01.118 [ 0.059] ctOpen Succeeeded<br>2016/01/25 14:11:01.152 [ 0.034] Entering GetV7AlarmList (ClusterName='')<br>2016/01/25 14:11:01.159 [ 0.007] ctFindFirst(055CA318,'Alarm','',0018F340,0) returned 05995<br>2016/01/25 14:11:01.176 [ 0.017] AlarmCount = 29                                                                                                    | 2016/01/25 14:11:00.975 [ 0.007] Calling LoadLibrary(CTAPI.DLL)                               |  |  |  |  |  |
| 2016/01/25 14:11:01.057 [ 0.003] CTAPI.DLL linkage complete<br>2016/01/25 14:11:01.059 [ 0.002] Calling ctOpen('','','',0)<br>2016/01/25 14:11:01.118 [ 0.059] ctOpen Succeeded<br>2016/01/25 14:11:01.152 [ 0.034] Entering GetV7AlarmList (ClusterName='')<br>2016/01/25 14:11:01.159 [ 0.007] ctFindFirst(055CA318,'Alarm','',0018F340,0) returned 05995<br>2016/01/25 14:11:01.176 [ 0.017] AlarmCount = 29                                                                                                    | 2016/01/25 14:11:01.054 [ 0.079] LoadLibrary Succeeded                                        |  |  |  |  |  |
| 2016/01/25 14:11:01.059 [ 0.002] Calling ctOpen('','','',0)<br>2016/01/25 14:11:01.118 [ 0.059] ctOpen Succeeeded<br>2016/01/25 14:11:01.152 [ 0.034] Entering GetV7AlarmList (ClusterName='')<br>2016/01/25 14:11:01.159 [ 0.007] ctFindFirst(055CA318,'Alarm','',0018F340,0) returned 05995<br>2016/01/25 14:11:01.176 [ 0.017] AlarmCount = 29                                                                                                    | 2016/01/25 14:11:01.057 [ 0.003] CTAPI.DLL linkage complete                                   |  |  |  |  |  |
| 2016/01/25 14:11:01.118 [ 0.059] ctOpen Succeeeded<br>2016/01/25 14:11:01.152 [ 0.034] Entering GetV7AlarmList (ClusterName='')<br>2016/01/25 14:11:01.159 [ 0.007] ctFindFirst(055CA318,'Alarm','',0018F340,0) returned 05995<br>2016/01/25 14:11:01.176 [ 0.017] AlarmCount = 29                                                                                                    | 2016/01/25 14:11:01.059 [ 0.002] Calling ctOpen('','','',0)                                   |  |  |  |  |  |
| 2016/01/25 14:11:01.152 [ 0.034] Entering GetV7AlarmList (ClusterName='')<br>2016/01/25 14:11:01.159 [ 0.007] ctFindFirst(055CA318,'Alarm','',0018F340,0) returned 05999<br>2016/01/25 14:11:01.176 [ 0.017] AlarmCount = 29                                                                                                    | 2016/01/25 14:11:01.118 [ 0.059] ctOpen Succeeeded                                            |  |  |  |  |  |
| 2016/01/25 14:11:01.159 [ 0.007] ctFindFirst(055CA318,'Alarm','',0018F340,0) returned 05995<br>2016/01/25 14:11:01.176 [ 0.017] AlarmCount = 29                                                                                                    | 2016/01/25 14:11:01.152 [ 0.034] Entering GetV7AlarmList (ClusterName='')                     |  |  |  |  |  |
| 2016/01/25 14:11:01.176 [ 0.017] AlarmCount = 29                                                                                                    | 2016/01/25 14:11:01.159 [ 0.007] ctFindFirst(055CA318,'Alarm','',0018F340,0) returned 05995   |  |  |  |  |  |
|                                                                                                    | 2016/01/25 14:11:01.176 [ 0.017] AlarmCount = 29                                              |  |  |  |  |  |
|                                                                                                    | •                                                                                             |  |  |  |  |  |
|                                                                                                    | 1422-06 Connected Tell contraction                                                            |  |  |  |  |  |

Verify that CTAPILink is Connected to Local Citect SCADA

After the initial setup, manually launching **CTAPILink** will not be necessary; the **CTAPILink Install program** inserts the proper OLE Server linkage into the Windows Registry and whenever a program such as ScadaPhone requests a connection to **CTAPILink**, Windows will launch it automatically.

If you left ScadaPhone paused on the **CTAPILink.Open Unsuccessful** window shown previously in this application note, you can now click the **Retry** button; otherwise, repeat the process of clicking the **Browse** menu item from ScadaPhone's **Alarms** tab and selecting **ScadaLink connection: Citect SCADA** from the Alarm Browse Source Selector.

After ScadaPhone successfully obtains the **alarm information** from **Citect** via **CTAPILink**, and depending upon your project's utilization of **Citect Clusters**, you may be presented with the following prompt:

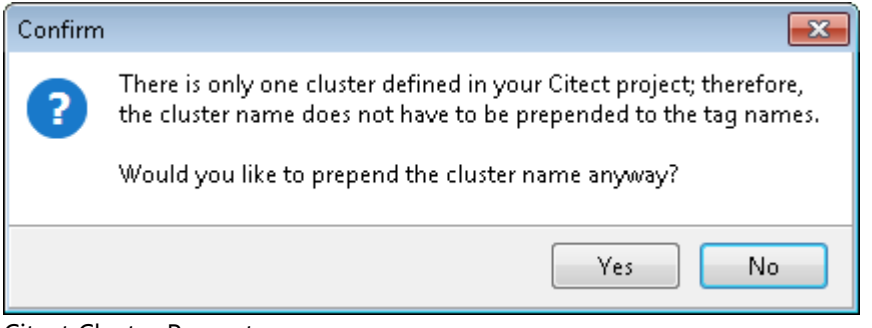

Citect Cluster Prompt

In this example, this window has been triggered because the **Example** project only has one cluster defined; therefore, ScadaPhone could obtain tag values by simply using the tag name. Citect projects containing **multiple clusters** require ScadaPhone to reference tags by **cluster name plus tag name** (e.g. **Cluster1.AnalogTag1**). This prompt is allowing you to choose whether or not ScadaPhone should use the **Cluster Name**.

If you are building a project in phases, and you know that there will be additional clusters added at a future date, choose **Yes**; this makes ScadaPhone project expansion much easier when future clusters are added to your Citect project. If you know that there will never be any other clusters, you can choose **No**. When browsing the **Example**, choose **No**. You should now see the **Citect Alarm Browser** window:

| 💋 Citect Alarm Browser                                                                                                    |                       |
|----------------------------------------------------------------------------------------------------|-----------------------|
| Digital Analog Advanced Time Stamped Multi Digital                                                                                | Alarm Category Filter |
| ALARM_1<br>ALARM_10<br>ALARM_2<br>ALARM_2<br>ALARM_3<br>ALARM_4<br>ALARM_5<br>ALARM_6<br>ALARM_7<br>ALARM_7<br>ALARM_8<br>ALARM_9 | Category 0 (29)       |
| Show Tags Already Being Referenced Select All Clear All                                                                           |                       |
| OK Cancel                                                                                                    |                       |

Citect Alarm Browser (Digital Tags Tab)

Note that the **Citect Alarm Browser** has individual tabs to segregate the different types of alarms available in Citect. In the previous image, the **Digital** tab is selected, so the list contains only **Digital** type alarms. To see the other types of alarms, click the appropriate tab:

| 💋 Citect Alarm Browser                                  |                       |
|---------------------------------------------------------|-----------------------|
| Digital Analog Advanced Time Stamped Multi Digital      | Alarm Category Filter |
| Bed_Depth<br>LOOP_1_SP<br>Temp                          | ☑ Category 0 (29)     |
| Show Tags Already Being Referenced Select All Clear All |                       |
| OK Cancel                                               |                       |

Citect Alarm Browser (Analog Tags Tab)

Note that the list of **Digital** alarms has been replaced by the three **Analog** alarms defined in the **Example** project. Note that the **Alarm Category Filter** on the right side of the browser shows that there is only one **Alarm Category** defined in the **Example** project (**Category 0**). Larger projects with multiple categories, removing a check-mark ( $\checkmark$ ) from a low-priority category of alarms will narrow the selection list and facilitate the browsing process. Note that the number in parenthesis after the category name indicates the number of alarms defined in each category; in this example, there are **29** alarms in **Category 0**.

To select alarms that you want to include in your ScadaPhone project, simply put a check-mark next to the alarm names in the selected list:

| 💋 Citect Alarm Browser                                                                                                    |                       |
|----------------------------------------------------------------------------------------------------|-----------------------|
| Digital Analog Advanced Time Stamped Multi Digital                                                                                                   | Alarm Category Filter |
| V ALARM_1         ALARM_10         V ALARM_2         V ALARM_3         V ALARM 3         V ALARM 4         Z ALARM 6         ALARM 8         ALARM 9 | Category 0 (29)       |
| Show Tags Already Being Referenced Select All Clear All                                                                                              |                       |
|                                                                                                    |                       |

Selecting Alarms to be incorporated into ScadaPhone

After all of the desired alarms have been selected with check-marks, clicking the **OK** button at the bottom of the **Citect Alarm Browser** window will move the browsing process to the next phase:

#### Alarm Message Generation:

| 💈 Alarm Message Generator                                                                                                    |                                                                        |                                                      |                                                            |  |
|----------------------------------------------------------------------------------------------------|------------------------------------------------------------------------|------------------------------------------------------|------------------------------------------------------------|--|
| The alarms you've just selected combination of the Name, Desc                                                                                                    | d need to have their text and/or v<br>c., and Comment fields from each | voice messages configur<br>n alarm to generate uniqu | red. ScadaPhone can use any<br>ue messages for each alarm. |  |
| When generating alarm       Image: Alarm.Name       Specify the order in which you want these fields to be checked here>       Alarm.Dasc       Alarm.Comment         Marm.Comment       Image: Alarm.Comment       Alarm.Comment       Alarm.Dasc       Alarm.Dasc                                                                                                    |                                                                        |                                                      |                                                            |  |
| Alarm Message Preview List (sele                                                                                                    | ct items to accept or edit)                                            |                                                      |                                                            |  |
| Alarm Name                                                                                                    | Alarm Messag                                                           | e                                                    |                                                            |  |
| ALARM_1       Notor 1 Overheated Motor Number 1 has overheated         ALARM_10       Notor 5 Low 0il Motor Number 5 has low oil         ALARM_2       Notor 1 Low 0il Motor Number 1 has low oil         ALARM_3       Notor 2 Overheated Motor Number 2 has low oil         ALARM_4       Notor 2 Low 0il Motor Number 2 has overheated         ALARM_5       Notor 2 Low 0il Motor Number 2 has low oil         ALARM_6       Notor 3 Overheated Motor Number 3 has low oil         ALARM_7       Notor 3 Low 0il Motor Number 3 has low oil         ALARM_8       Notor 4 Overheated Motor Number 4 has overheated         ALARM_7       Notor 4 Low 0il Motor Number 4 has overheated         ALARM_8       Notor 5 Overheated Motor Number 5 has overheated         ALARM_9       Notor 5 Overheated Motor Number 5 has overheated         Bed_Depth       Bed_Depth Alarm <i>LOW</i> Entry_Fault_Multi       Entry Fault Multidigital Alarm for E +         Use <ctrb <shift="" and=""> to select multiple items -or- Click Here to select all -or- Click Here to select using wildcard</ctrb>                                                                                                    |                                                                        |                                                      |                                                            |  |
| Courseled Alarm Alleite                                                                                                    |                                                                        |                                                      |                                                            |  |
| Alarm Group                                                                                                    | es<br>Explanatio                                                       | n                                                    |                                                            |  |
| General                                                                                                    |                                                                        | <ul> <li>Explanation</li> </ul>                      | 1                                                          |  |
| Aram Priority     Stroadcast Priority     High Priority     O Low Priority     Very High Priority     Normal Priority     Very Low Priority                                                                                                    |                                                                        |                                                      |                                                            |  |
| Image: Constraint Constraint Constr |                                                                        |                                                      |                                                            |  |
| Close                                                                                                    |                                                                        |                                                      |                                                            |  |

Alarm Message Generator – All 3 Fields Selected

The **Alarm Message Generator** provides the means for selecting the messages used by ScadaPhone The process will generate both a SMS message for each alarm and a Voice Wav file that will be used to announce the alarm. In well-defined projects, a suitable message can usually be found in the **Alarm.Desc** or **Alarm.Comment** field. The **Alarm Message Generator** makes an attempt to identify which field has the most verbose and unique messages; if there is a clear choice, the alarm field check marks and field sequence list will be set accordingly.

The **Example** project provides a good example of how to use the field sorting and filtering features.

At the beginning of the message-generation process, all 3 field-selection check-marks are selected (which results in some awkwardly-worded and redundant alarm messages). So, the next step is to set the field-selection check-boxes to see which pattern yields the best messages.

In the previous image, **ALARM\_1** through **ALARM\_10** have acceptable messages in the **Alarm.Name** field (in blue font); therefore, removing the check-marks from the **Alarm.Desc** and **Alarm.Comment** boxes yields acceptable messages for these alarms:

| 💋 Alarm Message Generator                                          |                                                            |                                    |                                                          |                                                          | • ×          |
|--------------------------------------------------------------------|------------------------------------------------------------|------------------------------------|----------------------------------------------------------|----------------------------------------------------------|--------------|
| The alarms you've just select combination of the Name, D           | cted need to have their text<br>esc., and Comment fields f | t and/or voice<br>rom each ala     | e messages configu<br>m to generate uniq                 | red. ScadaPhone can use a<br>ue messages for each alarm. | iny          |
| When generating alarm<br>messages, use the fields<br>checked here> | ✓ Alarm.Name Alarm.Desc Alarm.Comment                      | Specify th<br>you want<br>arranged | e order in which<br>these fields to be<br>n the message> | Alarm.Name                                               | [ <b>↓</b> ] |
| Alarm Message Preview List (s                                      | elect items to accept or ed                                | it)                                |                                                          |                                                          |              |
| Alarm Name                                                         | Alam                                                       | n Message                          |                                                          |                                                          |              |
| ALARM 1                                                            | Moto                                                       | r 1 Overk                          | eated                                                    |                                                          |              |
| ALABM 10                                                           | Moto                                                       | r 5 Low C                          | il                                                       |                                                          | Ê.           |
| ALABM 2                                                            | Moto                                                       | r l Low C                          | i 1                                                      |                                                          |              |
| ALABM 3                                                            | Moto                                                       | r = 2 Overk                        | eated                                                    |                                                          | E            |
| ALABM 4                                                            | Noto                                                       | r 2 Low-C                          | il                                                       |                                                          |              |
| ALABM 5                                                            | Moto                                                       | r 3 Overb                          | eated                                                    |                                                          |              |
| ALABM 6                                                            | Moto                                                       | r 3 Low C                          | i1                                                       |                                                          |              |
| ALARM 7                                                            | Moto                                                       | r 4 Overk                          | eated                                                    |                                                          |              |
| ALARM 8                                                            | Moto                                                       | r 4 Low C                          | il                                                       |                                                          |              |
| ALARM 9                                                            | Moto                                                       | r 5 Overk                          | <br>eated                                                |                                                          |              |
| Bed Depth                                                          | Bed                                                        | Depth                              |                                                          |                                                          |              |
| Entry_Fault_Multi                                                  | Entr                                                       | y Fault F                          | ultidigital                                              |                                                          | -            |
| Use <ctrl> and <shift> to select mul</shift></ctrl>                | tiple items -or- Click Here to :                           | select all -or-                    | Click Here to select (                                   | using wildcard                                           |              |
| Accept Selected Items                                              | Manually Edit Select                                       | ed Items                           | Use Default (Alar                                        | m. TagName) Alarm Message                                | e(s)         |
| Generated Alarm Attri                                              | outes                                                      |                                    |                                                          |                                                          |              |
| Alarm Group                                                        | E                                                          | Explanation                        |                                                          |                                                          |              |
| General                                                            |                                                            | <b>•</b>                           |                                                          |                                                          |              |
|                                                                    |                                                            |                                    | Explanation                                              | n                                                        |              |
| Alarm Priority                                                     |                                                            |                                    |                                                          |                                                          |              |
| <ul> <li>Broadcast Priorit</li> </ul>                              | y 💿 High Priority                                          | 🔘 Lov                              | v Priority                                               |                                                          |              |
| Very High Priority                                                 | <ul> <li>Normal Priority</li> </ul>                        | 🔘 Ver                              | y Low Priority                                           |                                                          |              |
| Generate Acknow Explanation                                        | ledgement Tags 📃 Se<br>Ex                                  | t AutoAck Op<br>Internation        | otion 📝 Gener<br>Explai                                  | ate Run Time Enable Tags<br>nation                       |              |
|                                                                    |                                                            | Close                              | ]                                                        |                                                          |              |

Better Formatted Alarm Messages

This selection has produced 10 suitably-worded alarm messages which are shown highlighted above. Clicking **Accept Selected Items** will add them to the ScadaPhone project, remove them from the **Alarm Message Generator** list and reevaluate the field suggestions for the remaining items.

The **Generated Alarm Attributes** are applied to each accepted alarm. The recommended settings are selected by default and there is really no need to change these settings during this process.

In the remaining items, note that the **Alarm.Comment** field has not been set in the **Example** project, so the check-mark in the **Alarm.Comment** field-selector has been omitted. The remaining fields still produce a list of awkward and redundant messages:

| 💈 Alarm Message Generator                                          |                                                                            |                                                                                       |                                                                |
|--------------------------------------------------------------------|----------------------------------------------------------------------------|---------------------------------------------------------------------------------------|----------------------------------------------------------------|
| The alarms you've just select<br>combination of the Name, De       | ed need to have their tex<br>sc., and Comment fields                       | t and/or voice messages config<br>rom each alarm to generate un                       | gured. ScadaPhone can use any<br>ique messages for each alarm. |
| When generating alarm<br>messages, use the fields<br>checked here> | <ul> <li>Alarm. Name</li> <li>Alarm.Desc</li> <li>Alarm.Comment</li> </ul> | Specify the order in which<br>you want these fields to be<br>arranged in the message> | Alarm.Name<br>Alarm.Desc                                       |
| Alarm Message Preview List (se                                     | ect items to accept or ed                                                  | it)                                                                                   |                                                                |
| Alarm Name                                                         | Alarr                                                                      | n Message                                                                             |                                                                |
| Bed_Depth                                                          | Bed                                                                        | Depth 10W                                                                             |                                                                |
| Entry_Fault_Multi                                                  | Entr                                                                       | y Fault Multidigital                                                                  | Multidigital Alarm for Entry Faults                            |
| Feed_SPC_1                                                         | Frea                                                                       | le. X freak value                                                                     |                                                                |
| Feed_SPC_10                                                        | XEri                                                                       | atic X points widely fluctua                                                          | iting                                                          |
| Feed_SPC_11                                                        | X St                                                                       | ratification X hugging                                                                | centre line                                                    |
| Feed_SPC_12                                                        | XMix                                                                       | X hugging control limits                                                              |                                                                |
| Feed_SPC_13                                                        | ROut                                                                       | sideCL <i>R outside control lin</i>                                                   | nits                                                           |
| Feed_SPC_14                                                        | RAbo                                                                       | veucl R points above UCL                                                              |                                                                |
| Feed_SPC_15                                                        | RBel                                                                       | owLCL R points below LCL                                                              |                                                                |
| Feed_SPC_2                                                         | X0ut                                                                       | sideCL Xoutside control lin                                                           | NIS                                                            |
| Feed_SPU_3                                                         | X AL                                                                       | ove UCL X points above UC                                                             |                                                                |
|                                                                    | X Be                                                                       | Tow LCL X points below ICA                                                            | L<br>1                                                         |
| Feed_SFC_S                                                         | XUUT                                                                       | sidewi <i>X ouside Marinig</i> m                                                      | mus                                                            |
| Feed SPC 7                                                         | XUpi                                                                       | rend X points decreasing                                                              |                                                                |
| Feed SPC 8                                                         | XGrs                                                                       | dualUn X points above mea                                                             | an l                                                           |
| Feed SPC 9                                                         | XGrs                                                                       | dualDn X points below mea                                                             | 0                                                              |
| LOOP 1 SP                                                          | Setr                                                                       | oint HIGH HIGH                                                                        |                                                                |
| Temp                                                               | Temp                                                                       | erature <i>LOWLOW</i>                                                                 |                                                                |
| Use <ctrl> and <shift> to select multip</shift></ctrl>             | ole items -or- Click Here to                                               | select all -or- Click Here to selec                                                   | et using wildcard                                              |
| Accept Selected Items                                              | Manually Edit Selec                                                        | ed Items Use Default (Al                                                              | larm. TagName) Alarm Message(s)                                |
| Generated Alarm Attribu                                            | ites                                                                       |                                                                                       |                                                                |
| Alarm Group                                                        |                                                                            | Explanation                                                                           |                                                                |
| General                                                            |                                                                            | ▼<br>Evplanat                                                                         | ion                                                            |
| Alarm Priority                                                     |                                                                            | E spiariae                                                                            |                                                                |
| Broadcast Priority                                                 | Migh Priority                                                              | C Low Priority                                                                        |                                                                |
| Very High Priority                                                 | <ul> <li>Normal Priority</li> </ul>                                        | <ul> <li>Very Low Priority</li> </ul>                                                 |                                                                |
| Generate Acknowle<br>Explanation                                   | dgement Tags 🛛 🕅 Se<br>E                                                   | et AutoAck Option 🛛 🖾 Gen<br>Replanation Exp                                          | erate Run Time Enable Tags<br>Ianation                         |
|                                                                    |                                                                            | Close                                                                                 |                                                                |

Alarm Message Generator – 2 Fields Selected

The **Feed\_SPC\_\*** alarms look as though the **Alarm.Desc** fields (in green font) would make the most descriptive alarm messages, so the best action at this point would be to remove the check-mark from the **Alarm.Name** field-selector, highlight all of the **Feed\_SPC\_\*** items, and click the **Accept Selected Items** button.

### Manually Editing Alarm Messages:

After the **Feed\_SPC\_\*** alarms have been accepted, the only items remaining from the **Example** project are **3 Analog** alarms and **1 Multi-Digital** alarm:

| 💈 Alarm Message Generator 📃 📼 📼                                                                                                    |
|----------------------------------------------------------------------------------------------------|
| The alarms you've just selected need to have their text and/or voice messages configured. ScadaPhone can use any<br>combination of the Name, Desc., and Comment fields from each alarm to generate unique messages for each alarm.                                                                                                    |
| When generating alarm messages, use the fields checked here>       Image: Alarm.Name generating alarm message message messa |
| Alarm Message Preview List (select items to accept or edit)                                                                                                    |
| Alarm Name Alarm Message                                                                                                    |
| Bed_Depth 10W Bed_Depth_Bed_Depth Alarm                                                                                                    |
| Entry_Fault_Multi Multidigital Alarm for Entry Faults Entry Fault Multidigital Entry Faults                                                                                                    |
| LOOP_1_SP HIGH HIGH Setpoint Setpoint Alarm                                                                                                    |
| Temp IOWIOW Temperature Temperature                                                                                                    |
|                                                                                                    |
| Accept Selected Items     Manually Edit Selected Items     Use Default (Alarm.TagName) Alarm Message(s)       Generated Alarm Attributes     Alarm Group     Explanation                                                                                                    |
| General 👻                                                                                                    |
| Explanation                                                                                                    |
| Alarm Priority                                                                                                    |
| Broadcast Priority High Priority Low Priority                                                                                                    |
| Very High Priority @ Normal Priority @ Very Low Priority                                                                                                    |
|                                                                                                    |
| Image: Set AutoAck Option       Image: Set AutoAck Option       Image: Set AutoAck Option         Explanation       Explanation       Explanation                                                                                                    |
| Close                                                                                                    |

Small Number of Alarm Messages Can be Manually Edited

In this group, the **Alarm.Comment** field (brown font) appears to be the best selection; however, the brown-text captions could be improved upon with some minor manual editing.

To manually edit the remaining messages, click the small label reading **Click Here to select all** and then click the **Manually Edit Selected Items** button.

| Manually Edit Alarm Messages       |                                                     |
|------------------------------------|-----------------------------------------------------|
| Enter a text/voice message for the | following alarm:                                    |
| Bed_Depth                          | Manually Edit Alarm Messages                        |
| Bed Depth Alarm                    | Enter a text/voice message for the following alarm: |
| OK New                             | Entry_Fault_Multi                                   |
|                                    | Electrical Building Entry Fault                     |
| Manually Edit Alarm Messages       | following alarm:                                    |
| LOOP_1_SP                          | Manually Edit Alarm Messages                        |
| Loop 1 Setpoint Alarm              | Enter a text/voice message for the following alarm: |
|                                    | Temp                                                |
|                                    | Temperature Alarm                                   |
|                                    | OK, Next Skip, Next Cancel                          |

Manually Edit Alarm Messages

So far this document has described the **Accept Selected Items** and **Manually Edit Selected Items** methods for setting alarm messages in alarms obtained from a Citect CTAPI Alarm Browser.

The third and final option for setting the alarm messages is the **Use Default (Alarm.TagName) Alarm Message(s)** button; this is the most simplistic way to accept alarms browsed from Citect, but the drawback to using this method is that the generated alarm messages are not as descriptive as can be derived from the other acceptance methods. After all of the items in the **Alarm Message Preview List** have been accepted and the list is empty, the **Alarm Message Generator** window will *automatically close* and focus will return to the main window. Note that there is not a 1-to-1 correspondence between the number of Citect alarms accepted and the number of ScadaPhone alarms produced; **Analog** and **Multi-Digital** Citect alarms are supported in ScadaPhone via the use of **Computed Tags** which produce **Discrete** bit-values by masking status bits out of the Citect **Alarm.State** field. The actual alarm-and-tag count produced is as follows:

- Digital, Advanced, and Time-Stamped alarms produce: 1 discrete alarm and 4 discrete tags
- Analog alarms produce: 7 discrete alarms, 10 discrete tags and 1 analog tag
- Multi-Digital alarms produce: 8 discrete alarms, 11 discrete tags and 1 analog tag

| 🛃 Analogs (4)                                | Discretes (141)                              | - • ×    |
|----------------------------------------------|----------------------------------------------|----------|
| Main Window Dock New Properties Modify Value | Main Window Dock New Properties Modify Value | :        |
| Find References                              | Find References                              |          |
| Type Tag Name Value                          | Type Tag Name Value                          |          |
| OLE Bed Depth.State 0                        | CMP ALARM_8.RTEnable 1                       |          |
| OLE Entry Fault Multi.State 0                | OLE ALARM_9.Ack 1                            |          |
| OLE LOOP_1_SP.State 0                        | OLE ALARM_9.Disabled 0                       |          |
| OLE Temp.State 0                             | OLE ALARM_9.On 1                             |          |
|                                              | CMP ALARM_9.RTEnable 1                       |          |
| 💋 Alarms (54)                                | OLE Bed_Depth.Ack 1                          |          |
| Main Window Dock New Browse Edit Play Delete | CMP Bed_Depth.DeviationHighAlarm U           |          |
| Alarm Group Alarm Name                       | Red Depth DeviationLowAlarm 0                |          |
| General (54) ALARM 5.0n                      | CMP Bed Depth HighAlarm                      |          |
| 7 ALARM_6.On                                 | CMP Bed Depth High High Alarm 0              |          |
| ALARM_7.On                                   | CMP Bed Depth.LowAlarm 1                     | =        |
| 9 ALARM_8.On                                 | CMP Bed_Depth.LowLowAlarm 0                  |          |
| 10 ALARM_9.On                                | CMP Bed_Depth.RateOfChangeAlarm 0            |          |
| 11 Bed_Depth.DeviationHighAlarm              | CMP Bed_Depth.RTEnable 1                     |          |
| 12 Bed_Depth.DeviationLowAlarm               | CMP Entry_Fault_Multi.000 0                  |          |
| 13 Bed_Depth.HighAlarm                       | CMP Entry_Fault_Multi.00A 0                  |          |
| 14 Bed_Depth.HighHighAlarm                   | CMP Entry_Fault_Multi.0B0 0                  |          |
| 15 Bed_Depth.LowAlarm                        | CMP Entry_Fault_Multi.0BA 0                  |          |
| 17 Bed_Depth.cow.cow.xiaim                   | OLE Entry_Fault_Multi.Ack 1                  |          |
| 18 Entry Fault Multi.000                     | CMP Entry_Fault_Multi.COU 0                  |          |
| 19 Entry_Fault_Multi.00A                     | CMP Entry Fault Multi CB0                    |          |
| 20 Entry_Fault_Multi.0B0                     | CMP Entry Fault MultiCBA                     |          |
| 21 Entry_Fault_Multi.0BA                     | OLE Entry Fault Multi.Disabled 0             |          |
| 22 Entry_Fault_Multi.C00                     | CMP Entry Fault Multi.RTEnable 1             |          |
| 23 Entry_Fault_Multi.COA                     | OLE Feed_SPC_1.Ack 1                         |          |
| 24 Entry_Fault_Multi.CB0                     | OLE Feed_SPC_1.Disabled 0                    |          |
| 25 Entry_Fault_Multi.CBA                     | OLE Feed_SPC_1.On 0                          |          |
| 26 Feed_SPC_1.On                             | CMP Feed_SPC_1.RTEnable 1                    |          |
| Zr Feed_SPC_10.0h                            | OLE Feed_SPC_10.Ack 1                        | <b>T</b> |
| 20 Feed_SPC_11.0n                            | 🔲 Filter List                                |          |
|                                              |                                              |          |

Alarm Browse Results

This scheme does increase the tag-count, but it does a very good job of tracking the *actual* Citect **Alarm.State** status.

Another reason for splitting the **Citect Analog** and **Multi-Digital** alarms into multiple **Discrete ScadaPhone** alarms is compatibility: Citect implements some alarm types that ScadaPhone does not *directly* support; ScadaPhone's **Computed Tags** feature provides a means to bridge this gap. To see how this is implemented, click the **Discretes** tab, highlight any of the Computed Tags associated with any Analog or Multi-Digital Alarm:

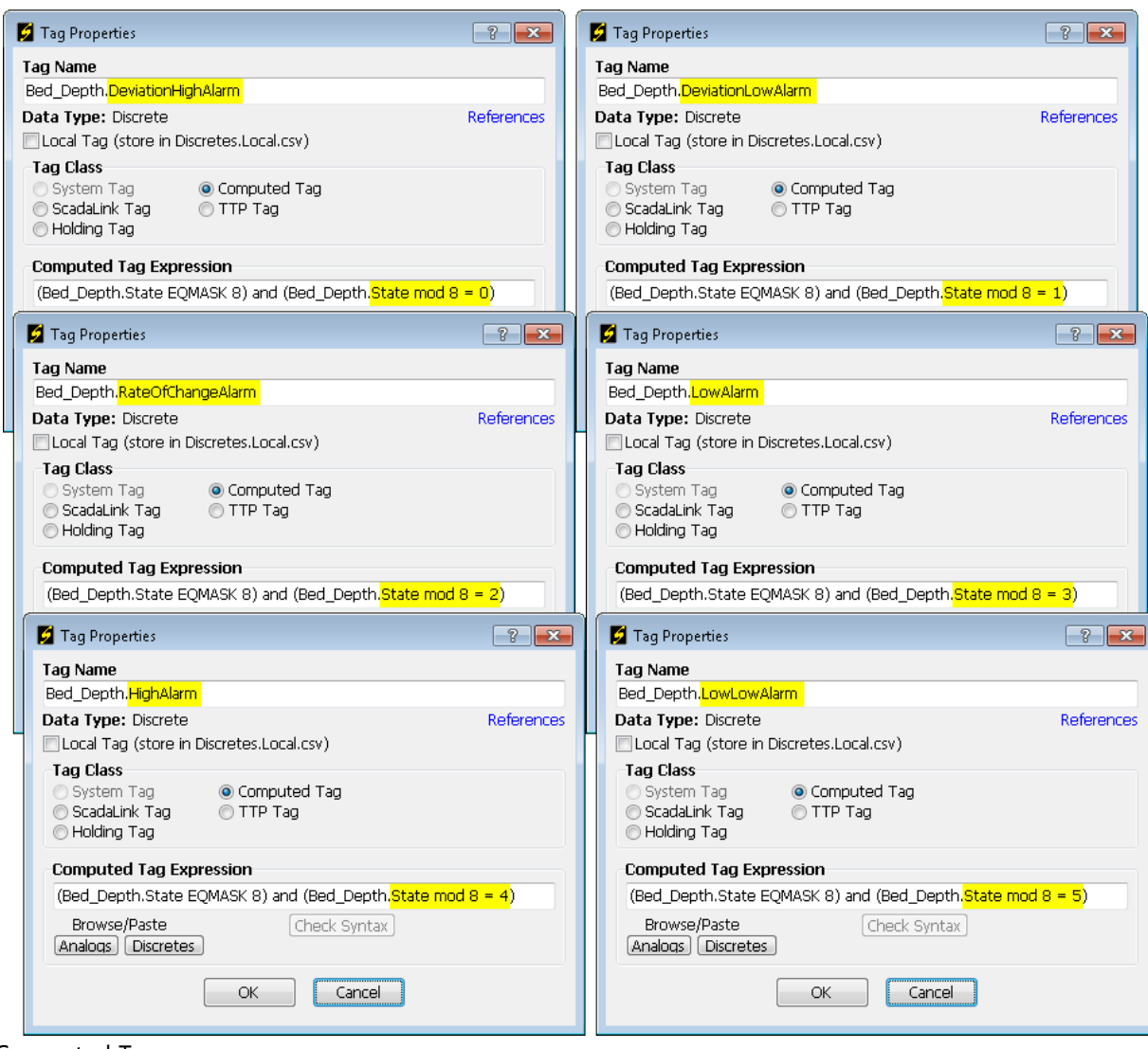

Computed Tags

The computed tags driving the **Citect Analog/ScadaPhone** Discrete alarm bits use the bit masked value maintained in the Citect **Alarm.State** field. When the alarm is active in Citect, the **4th bit** in the **State** bit mask is a '**1**'; ScadaPhone implements a discrete-logic operator called **EQMASK** to test bit-statuses at runtime. The **EQMASK** operator takes two analog values as input arguments and returns a discrete result: **<RESULT> = <ARG1> EQMASK <ARG2>**.

Note that ScadaPhone analogs are all stored as *floating-point* numbers; therefore, when evaluating expressions that require *integer* inputs (such as **EQMASK**, **DIV**, and **MOD**), the floating point values are *rounded* to the nearest **32-bit integer** before the integer-based operation is performed.

In the previous image of **Tag Properties**, the first part of each **AND** expression is checking to see if **bit 4** is a **1** (meaning the alarm is *active* in Citect).

The second half of each computed tag expression, (Alarm.State mod 8 = x), narrows down the *type* of alarm that is active.

The Citect **Alarm.State** bit-mask uses the last **3** bits to specify the type of alarm. ScadaPhone recognizes 7 different Citect Analog Alarm types:

```
(Alarm.State EQMASK 8) and (Alarm.State mod 8 = 0) Deviation High
(Alarm.State EQMASK 8) and (Alarm.State mod 8 = 1) Deviation Low
(Alarm.State EQMASK 8) and (Alarm.State mod 8 = 2) Rate of change
(Alarm.State EQMASK 8) and (Alarm.State mod 8 = 3) Low
(Alarm.State EQMASK 8) and (Alarm.State mod 8 = 4) High
(Alarm.State EQMASK 8) and (Alarm.State mod 8 = 5) LowLow
(Alarm.State EQMASK 8) and (Alarm.State mod 8 = 6) HighHigh
```

The 7 specific alarm states are differentiated in the ScadaPhone alarm messages by using the **alarm message** accepted in the **Alarm Message Generator** as a **message prefix** and the specific state as a **message suffix**:

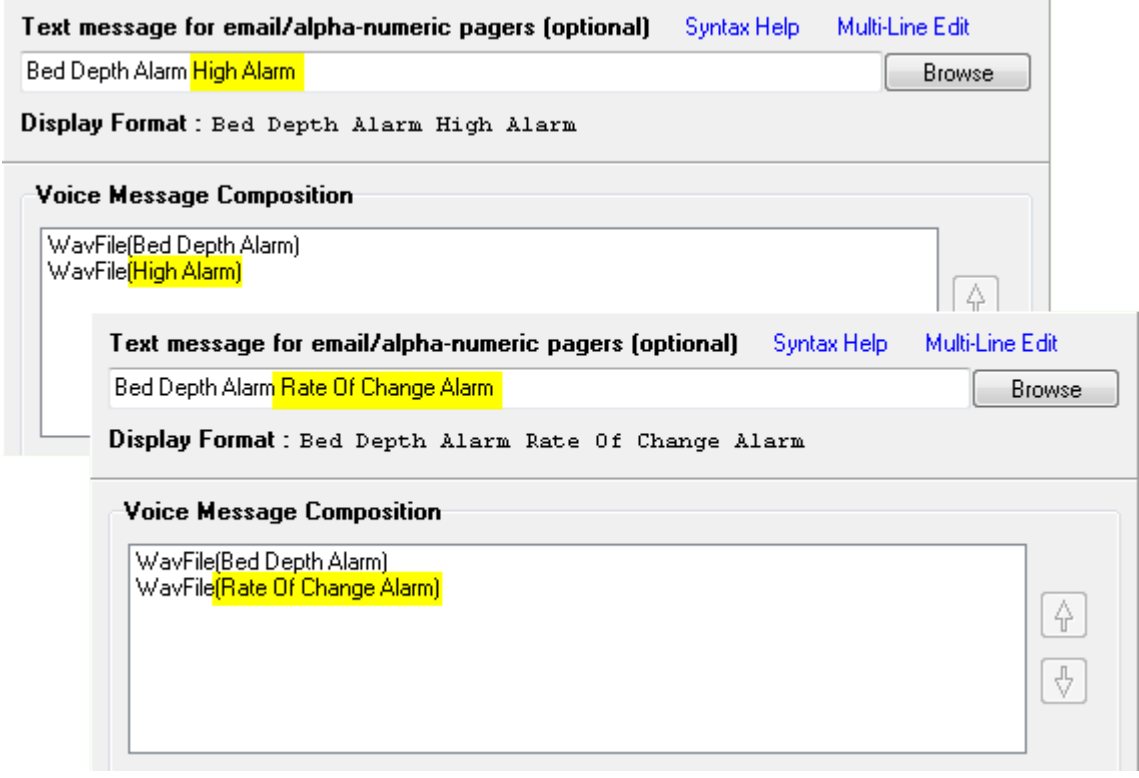

Generating Text & Voice Messages

**Citect's Multi-Digital alarms** are implemented similarly to the Citect Analog alarms; each Citect state is identified by using bit-mask operators on the **Alarm.State** field:

(Alarm.State EQMASK 2048) and (Alarm.State mod 8 = 0) State 000 (Alarm.State EQMASK 2048) and (Alarm.State mod 8 = 1) State 00A (Alarm.State EQMASK 2048) and (Alarm.State mod 8 = 2) State 0BO (Alarm.State EQMASK 2048) and (Alarm.State mod 8 = 3) State 0BA (Alarm.State EQMASK 2048) and (Alarm.State mod 8 = 4) State COO (Alarm.State EQMASK 2048) and (Alarm.State mod 8 = 4) State COO (Alarm.State EQMASK 2048) and (Alarm.State mod 8 = 5) State COA (Alarm.State EQMASK 2048) and (Alarm.State mod 8 = 6) State CBO (Alarm.State EQMASK 2048) and (Alarm.State mod 8 = 6) State CBO

The A, B, and C states refer to the bit pattern created by the **Var Tag A**, **Var Tag B**, and **Var Tag C** inputs to the **Citect Multi Digital** alarm. For example, the **Entry\_Fault\_Multi** alarm browsed from Citect's Example project is defined in the Citect Project Editor as follows:

| 🛄 Multi-Digital Alarms [ Example ] |                                        |                             |  |           |          |   |
|------------------------------------|----------------------------------------|-----------------------------|--|-----------|----------|---|
| Alarm Tag                          | Entry_Fault_Multi                      |                             |  | A         |          |   |
| Cluster Name                       |                                        | ▼                           |  |           |          |   |
| Alarm Name                         | @(Entry Fault M                        | @(Entry Fault Multidigital) |  |           |          |   |
| Alarm Desc                         | @(Multidigital Alarm for Entry Faults) |                             |  |           |          |   |
| Var Tag A                          | Entry_Fault_State0                     |                             |  |           | •        |   |
| Var Tag B                          | Entry_Fault_State1                     |                             |  |           | -        |   |
| Var Tag ⊂                          | Entry_Fault_State2                     |                             |  |           | -        |   |
| Realarm                            |                                        |                             |  |           |          |   |
| State 000                          |                                        | 0                           |  | State 00A | @(SM-A1) | 1 |
| State 0B0                          | @(SM-A2)                               | 1                           |  | State OBA | @(SM-A3) | 1 |
| State C00                          | @(SM-A4)                               | 1                           |  | State COA | @(SM-A5) | 1 |
| State CB0                          | @(SM-A6)                               | 1                           |  | State CBA |          | 0 |

This setup corresponds to the following table:

|     | Var Tag A<br>Entry_Fault_State0 | Var Tag B<br>Entry_Fault_State1 | Var Tag C<br>Entry_Fault_State2 |
|-----|---------------------------------|---------------------------------|---------------------------------|
| 000 | 0                               | 0                               | 0                               |
| 00A | 1                               | 0                               | 0                               |
| 0B0 | 0                               | 1                               | 0                               |
| 0BA | 1                               | 1                               | 0                               |
| C00 | 0                               | 0                               | 1                               |
| C0A | 1                               | 0                               | 1                               |
| CB0 | 0                               | 1                               | 1                               |
| CBA | 1                               | 1                               | 1                               |

ScadaPhone's **Citect Alarm Browser** ensures that each **Discrete** alarm in ScadaPhone identifies the **Citect "CBA" state** in both the **Text** and **Voice** alarm messages:

| Text message for email/alpha-numeric pagers (optional) Syntax Help Multi-Line Edit |
|------------------------------------------------------------------------------------|
| Electrical Building Entry Fault State 00A. Browse                                  |
| Display Format : Electrical Building Entry Fault State 00A                         |
| Voice Message Composition                                                          |
| WavFile(Electrical Building Entry Fault)<br>WavFile(State 00A)                     |
| Text message for email/alpha-numeric pagers (optional) Syntax Help Multi-Line Edit |
| Electrical Building Entry Fault State 0B0 Browse                                   |
| Display Format : Electrical Building Entry Fault State OBO                         |
| Voice Message Composition                                                          |
| WavFile(Electrical Building Entry Fault)<br>WavFile(State 0B0)                     |
| Text message for email/alpha-numeric pagers (optional) Syntax Help Multi-Line Edit |
| Electrical Building Entry Fault State CBA Browse                                   |
| Display Format : Electrical Building Entry Fault State CBA                         |
| Voice Message Composition                                                          |
| WavFile(Electrical Building Entry Fault)<br>WavFile(State CBA)                     |

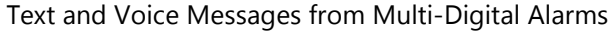

All other Citect alarms are simply implemented as discrete alarms which are triggered by the value of the **Alarm.On** field obtained from Citect at runtime:

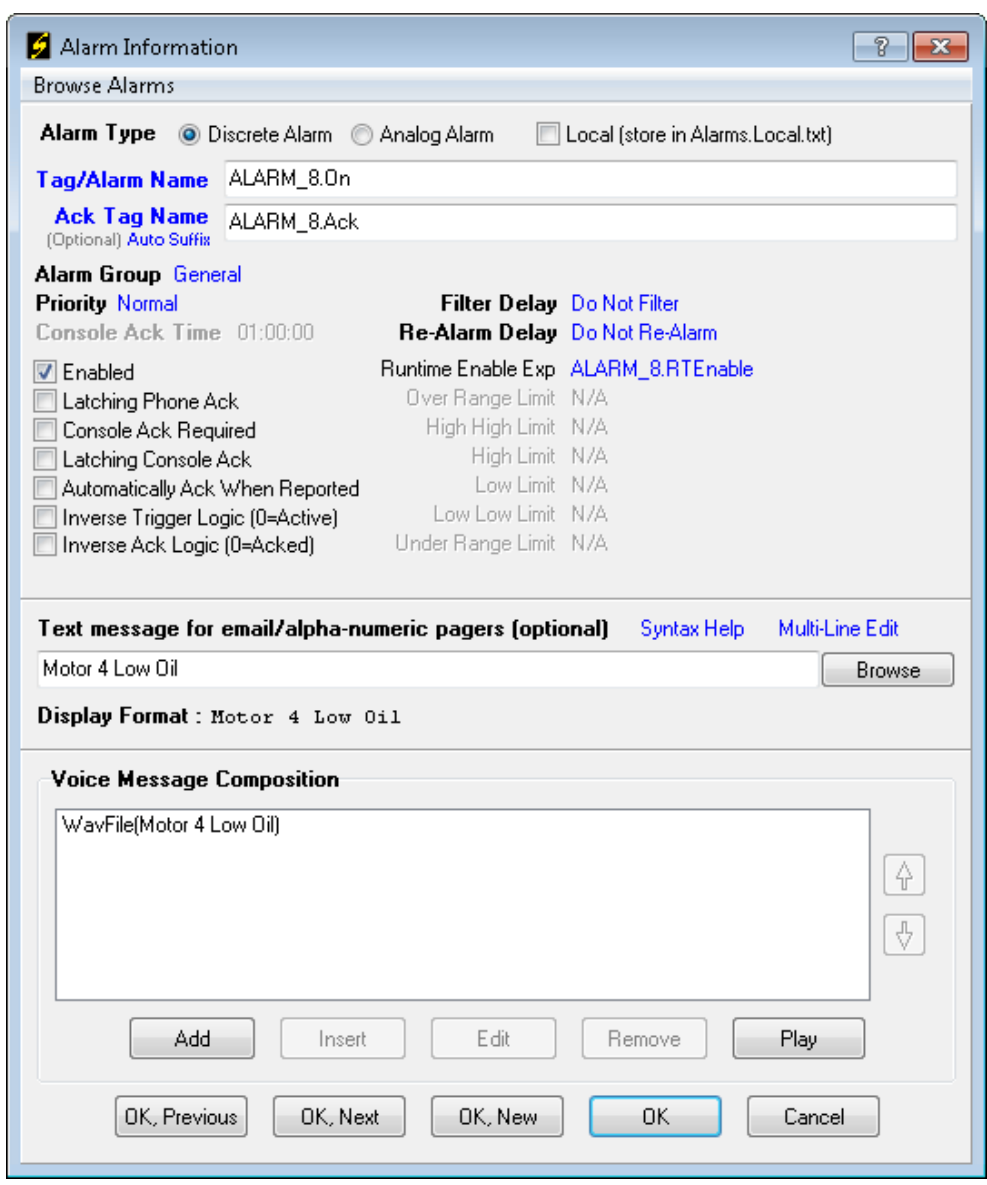

Typical Generated Alarm Configuration

Note that the message "*Motor 4 Low Oil*" which was accepted in the **Alarm Message Generator** has been inserted into both the **Text Message** and the **Voice Message** for this alarm. Also note that the **Ack Tag** was also automatically configured by the browser (because the **Generate Acknowledgement Tags** option was selected in the **Alarm Message Generator** when the first batch of digital alarms were accepted.

**ScadaPhone's Citect Alarm Browser** can save many hours of configuration time when **ScadaPhone** is being used in conjunction with *large* Citect projects.